## C. PARTNER VERIFICATION PROCEDURE

## 1. Click "My Business Services".

## (a) Click "Registration Partner Verification"

|                               | HOME | MY BUSINESS SERVICES V            | MY PAYMENT HISTORY           | OTHER SERVICES V |                                  |  |  |
|-------------------------------|------|-----------------------------------|------------------------------|------------------|----------------------------------|--|--|
| Renewal Service               |      | <b>Business Registration</b>      | Business Changes             |                  | Business Termination             |  |  |
| Renewal By Owner              |      | New Business Degistration         | New Business Changes         |                  | New Business Termination         |  |  |
| Renewal By Person Responsible |      | Registration Partner Verification | Changes Partner Verification |                  | Termination Partner Verification |  |  |
| Renewal Status / History      |      | Registration Status / History     | Changes Status /             | History          | Termination Status / History     |  |  |

- 2. Business application information will be displays
  - (a) Click icon 📝
- 3. Partner able to preview the application made by lodger before verify. For partner verification:
  - (a) Click icon 🛃 to agree with the application

| No | Name                   | IC No        | Verification Status  | Action   |
|----|------------------------|--------------|----------------------|----------|
|    | IYLIAA FAHMI BIN ISHAK |              |                      |          |
| 1  | 28400 MENTAKAB         | 840618146485 | VERIFIED             |          |
|    | PAHANG                 |              |                      |          |
|    | IRIS BINTI IYLIAA      |              | 1                    |          |
| 2  | NO. 43 JALAN PERTANIAN |              |                      |          |
|    | TAMAN UNIVERSITI       | 040404144004 | PENDING VERIFICATION |          |
|    | 81300 JOHOR BAHRU      |              |                      | <u> </u> |
|    | JOHOR                  |              |                      |          |

(b) Notification will be pop up and click "OK"

| Confirm to be added as partner? |    | ×      |
|---------------------------------|----|--------|
| Are you sure to do this task ?  |    |        |
|                                 | ок | Cancel |

- 4. Lodger will received an email notification when partner agree to be business partner.
- 5. Sign in at <u>ezbiz.ssm.com.my</u>
  - (a) Click "My Business Services"
  - (b) Click "Registration Status / History"
  - (c) Under 'Draft' tab, click on the business

| Ref. Nosss          | Business | Name | Status     | Update         | Date    |      | Actio | n |
|---------------------|----------|------|------------|----------------|---------|------|-------|---|
| EB-A2021011400001   | CMC VENT | URES | Data Entry | 14/01/20<br>AM | 21 10:1 | 3:13 | ľ     | 1 |
| Showing 1 to 1 of 1 |          |      |            | "              |         | 1    | \$    | > |

- (d) Partner status will be changes to "VERIFIED"(e) Proceed with payment process.

| Owners Information    |                |              |                     |        |  |  |  |  |
|-----------------------|----------------|--------------|---------------------|--------|--|--|--|--|
| MyKad No* Add Partner |                |              |                     |        |  |  |  |  |
| No                    | Name           | Id No        | Verification Status | Action |  |  |  |  |
| 1                     | ILMAN KHALISH  | 911119119119 | VERIFIED            |        |  |  |  |  |
| 2                     | IDRIZ KAISER   | 900909099009 | VERIFIED            | 2      |  |  |  |  |
| Showi                 | ng 1 to 2 of 2 |              | <b>« (</b> 1        | > »    |  |  |  |  |